## How to create a corner cabinet

Cadimage.zendesk.com/hc/en-us/articles/205263233-How-to-create-a-corner-cabinet

In this tutorial we show you how to create a corner cabinet like the one shown below, using the Cadimage Cabinets tool.

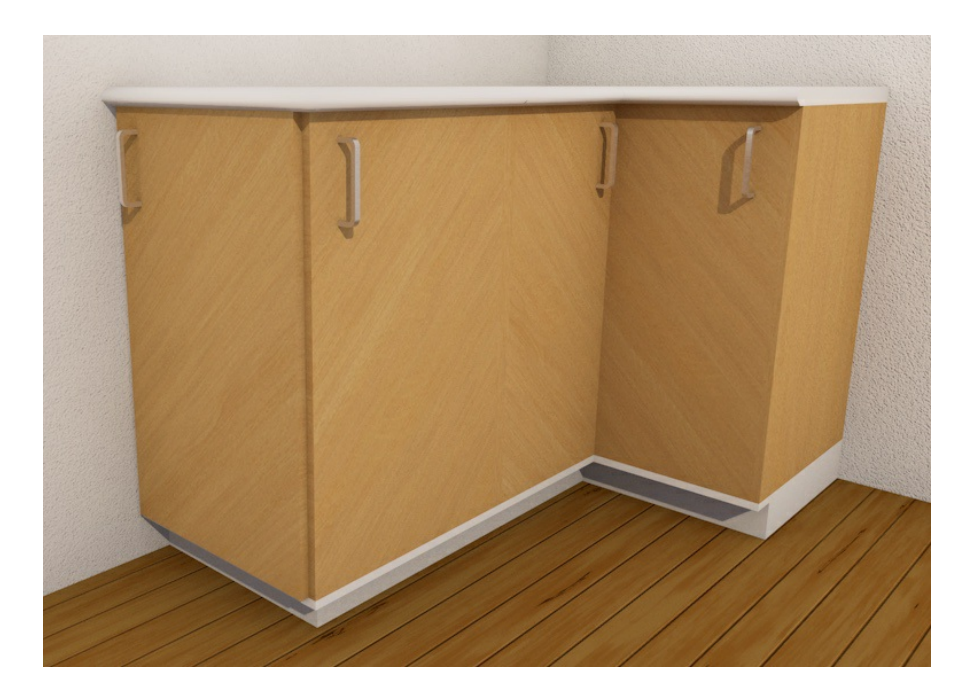

To do this:

- 1. Click the Cabinet Tool in the ARCHICAD Toolbox
- 2. Choose the Cadimage Cabinet from Linked Libraries> ARCHICAD Library 19 folder
- 3. Go to the Cadimage Cabinet Settings panel
- 4. Choose **Cabinet > Shape** from the menu area on the left of the panel:

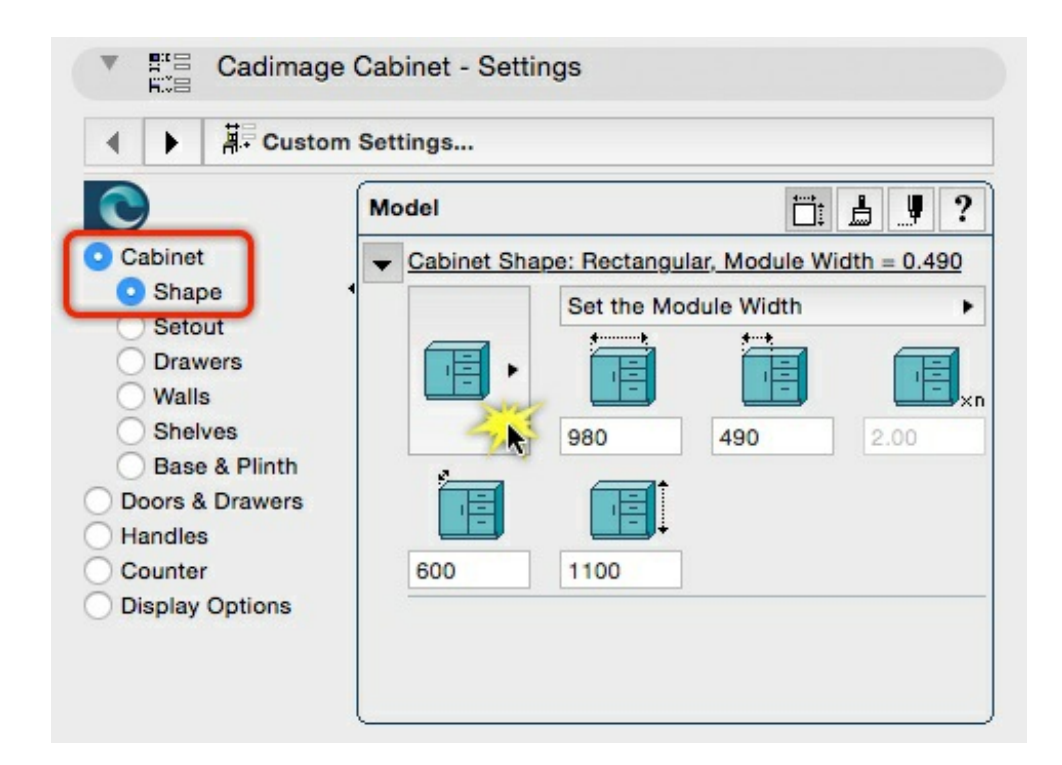

5. Click on the Cabinet Shape button highlighted above

You should now see the following four options:

- Cabinet Front (this is the door or drawer fronts only, no carcass or counter)
- Rectangular
- Interior Corner
- Exterior Corner

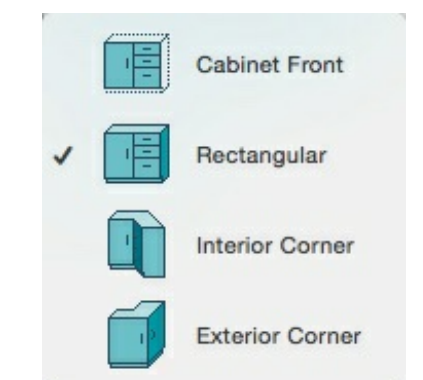

6. Choose Interior Corner from these options

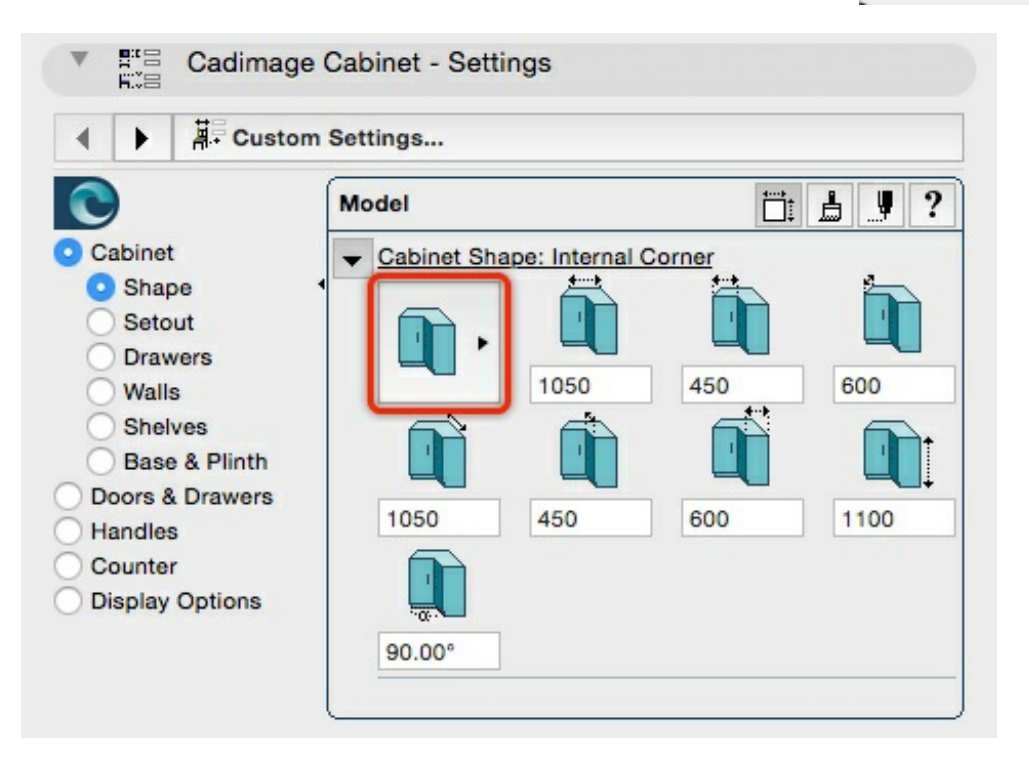

TIP: Change to the **Exterior Corner** option to see how the associated dimensions change:

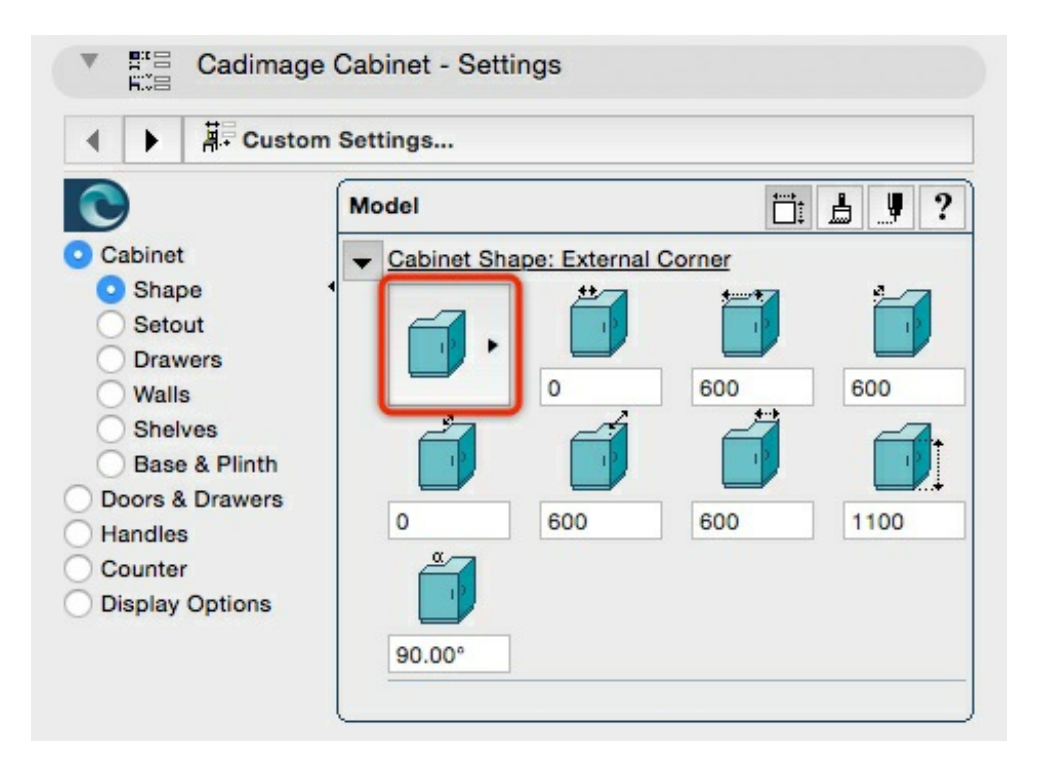

**TIP:** You don't have to use a fixed 90 degree corner - use the very last option shown above to set your own angle.